## 新品報價系統畫面無法正常顯示的問題

1、螢幕解析度請設為 1024\*768
 左下角【開始】→【設定】→【控制台】→【顯示】

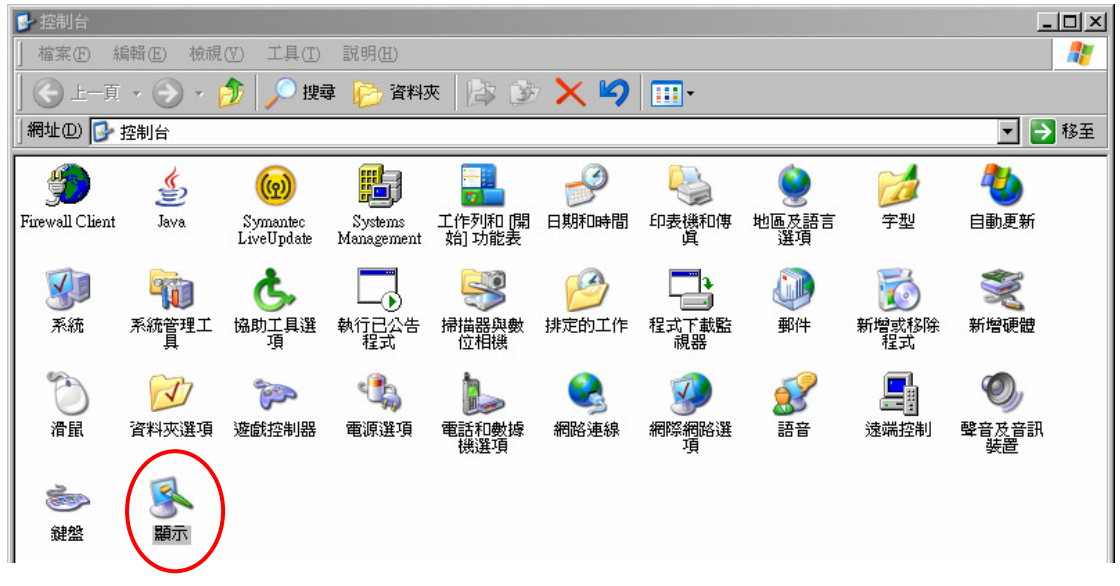

2、【設定值】螢幕解析度請調整為 1024\*768

| 主題   螢幕保護裝置   外觀   設定値                                                                                                    |
|----------------------------------------------------------------------------------------------------|
|                                                                                                    |
| Annual Contraction of Contraction of |
| Que que para para para para para para para par                                                                                                    |
|                                                                                                    |
|                                                                                                    |
|                                                                                                    |
| Carlier Constant Descent Descent Constant                                                                                                    |
|                                                                                                    |
| 顯示:                                                                                                    |
| 随插即用監視器 於 NVIDIA RIVA TNT2 Model 64/Model 64 Pro<br>(Microsoft Corporation)                                                                                                    |
| 螢幕解析度(3)         ● 紀治質(C)           較少         ● 読み                                                                                                    |
|                                                                                                    |
| 1024 x 768 固像素                                                                                                    |
| 疑難排解(I) 進階(V)                                                                                                    |
| 確定 取消 養用(点)                                                                                                    |

3、【外觀】字型大小請設為<mark>標準</mark>

| 主題                                                                                      |
|-----------------------------------------------------------------------------------------|
| 非使用中親窗     _□×       使用中親窗     _□×       標準     停用 選用       親窗文字     _       訊息方塊     × |
| 非使用中視窗    □ ×       使用中視窗    □ ×       標準     停用 選用       視窗文字        訊息方塊     ×        |
| 使用中視窗<br>標準停用選用<br>視窗文字<br>→<br>訊息方塊<br>▼                                               |
| 標準 停用 選用<br>視窗文字<br>→<br>訊息方塊<br>▼                                                      |
|                                                                                         |
| 訊息方塊                                                                                    |
|                                                                                         |
|                                                                                         |
|                                                                                         |
|                                                                                         |
| Windows和IDE由U                                                                           |
| 在彩和器(C):                                                                                |
| Exale C).<br>Windows 傳統配色                                                               |
|                                                                                         |
|                                                                                         |
|                                                                                         |
| 確定 取消 套用(血)                                                                             |

4、開啓網頁

【檢視】→【字型】→請選擇<mark>適中</mark>

| 🗿 fmMain - Microsoft Internet Explorer                                                                                                    |                                   |  |
|----------------------------------------------------------------------------------------------------|-----------------------------------|--|
| 檔案 ④ 編輯 ④ 檢視 (V) 我的最愛 (A) 工具 ① 説明 ④                                                                                                    | 💦 🖉                               |  |
| 【 G 上-頁 - ○ 工具列① , 林態列(B) , 本態列(B) , 本態列(B) , 本態列(B) , 本態列(B) , 本態列(B) , 本態列(B) , 本語(B) , 本語(B) , 和語(B) , 和語(B) , \textbfA) , 和語(B) , \textbfA) , \textbfA) , 和語(B) , \textbfA) , \textbfA) |                                   |  |
| 網址 @ http://192 瀏覽器列 E > B/fmQry.aspx?f_id=132                                                                                                    | ▼ 秒 移至   連結 ※   Google - ▼ ×      |  |
| 移至①<br>停止②<br>重新整理③         FX           空入>/         第5           空入>/         線電①           原始檔②         較小③           原始檔②         「新生」                                                                                                    |                                   |  |
| ₩選擇MD人員( 指令碼值錯工具 () + <sup>較小(2)</sup>                                                                                                    | <b>_</b>                          |  |
| * 商品 <u>全量幂① F11</u> 商品小分類請選擇                                                                                                    | ▼ MD人員 ▼                          |  |
| 件真本生                                                                                                    | 状態電影                              |  |
|                                                                                                    |                                   |  |
|                                                                                                    |                                   |  |
|                                                                                                    | * 名稱 (15個字以內)                     |  |
|                                                                                                    | * 規格 (6個字以內)                      |  |
|                                                                                                    | 基本入數 1                            |  |
| No items found                                                                                                    | C保存期限     小時       C到期日        C無 |  |
|                                                                                                    | C 國際條碼 * 條碼                       |  |
| 存檔 確定送出                                                                                                    |                                   |  |
| 選擇適中字型。                                                                                                    |                                   |  |